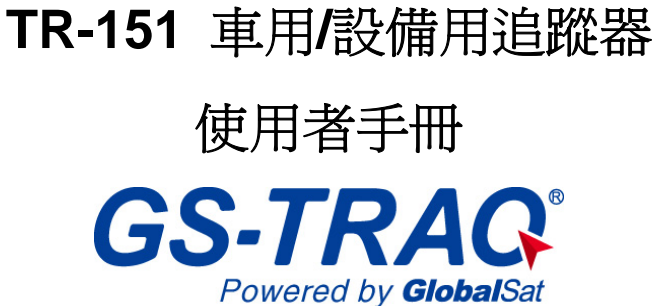

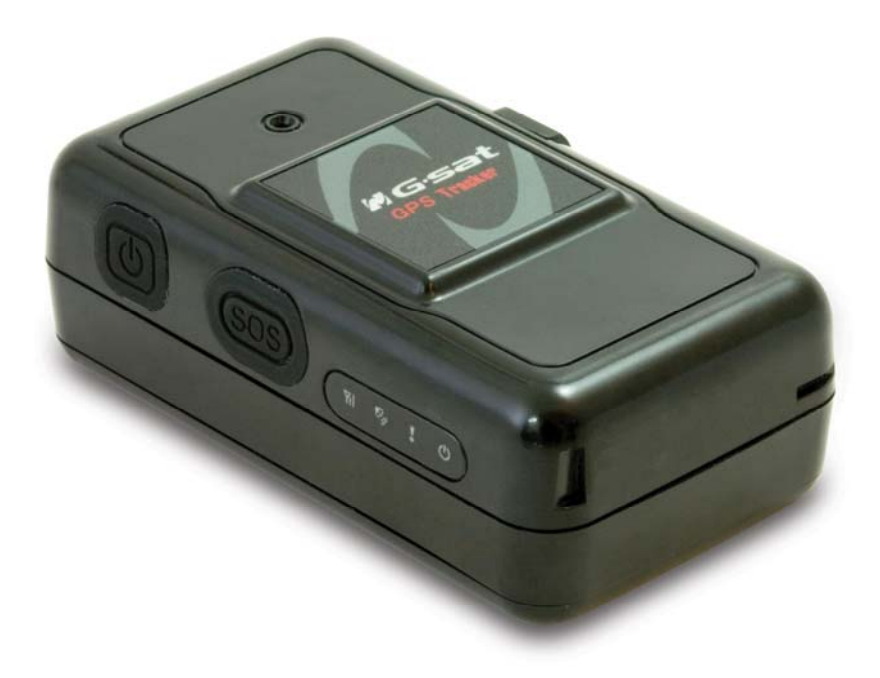

V0.5

#### 環天衛星科技股份有限公司

台北縣中和市建一路 186 號 16 樓(遠東世紀) 電話: 886.2.8226.3799/ 傳真: 886.2.8226.3899

service@globalsat.com.tw

www.globalsat.com.tw

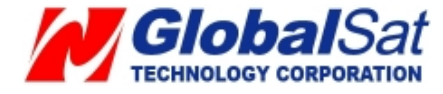

# 目錄

| 1  | 介紹2                        |
|----|----------------------------|
| 2. | . 追蹤器操作                    |
|    | 2.1 充電                     |
|    | 2.2 安裝SIM卡與電池              |
|    | 2.3 開機/關機                  |
|    | 2.4 SOS按鈕7                 |
| 3. | · 免費網站服務                   |
|    | 3.1 預備使用網站服務               |
|    | 3.2 建立網站帳號                 |
|    | 3.3 在帳號中新增加追蹤器             |
|    | 3.4 從帳號中刪除追蹤器15            |
|    | 3.5 設定SOS參數15              |
|    | 3.6 TR-151 立即回報            |
|    | 3.7 TR-151 間隔回報            |
|    | 3.8 TR-151 震動回報            |
|    | 3.9 停止TR-151 間隔回報與震動回報20   |
|    | 3.10 如何更改登入帳號與電子郵件         |
|    | 3.11 更換TR-151的SIM卡後需做的設定21 |
|    | 3.12 查詢歷史記錄                |
|    |                            |

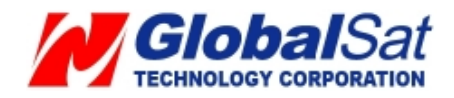

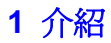

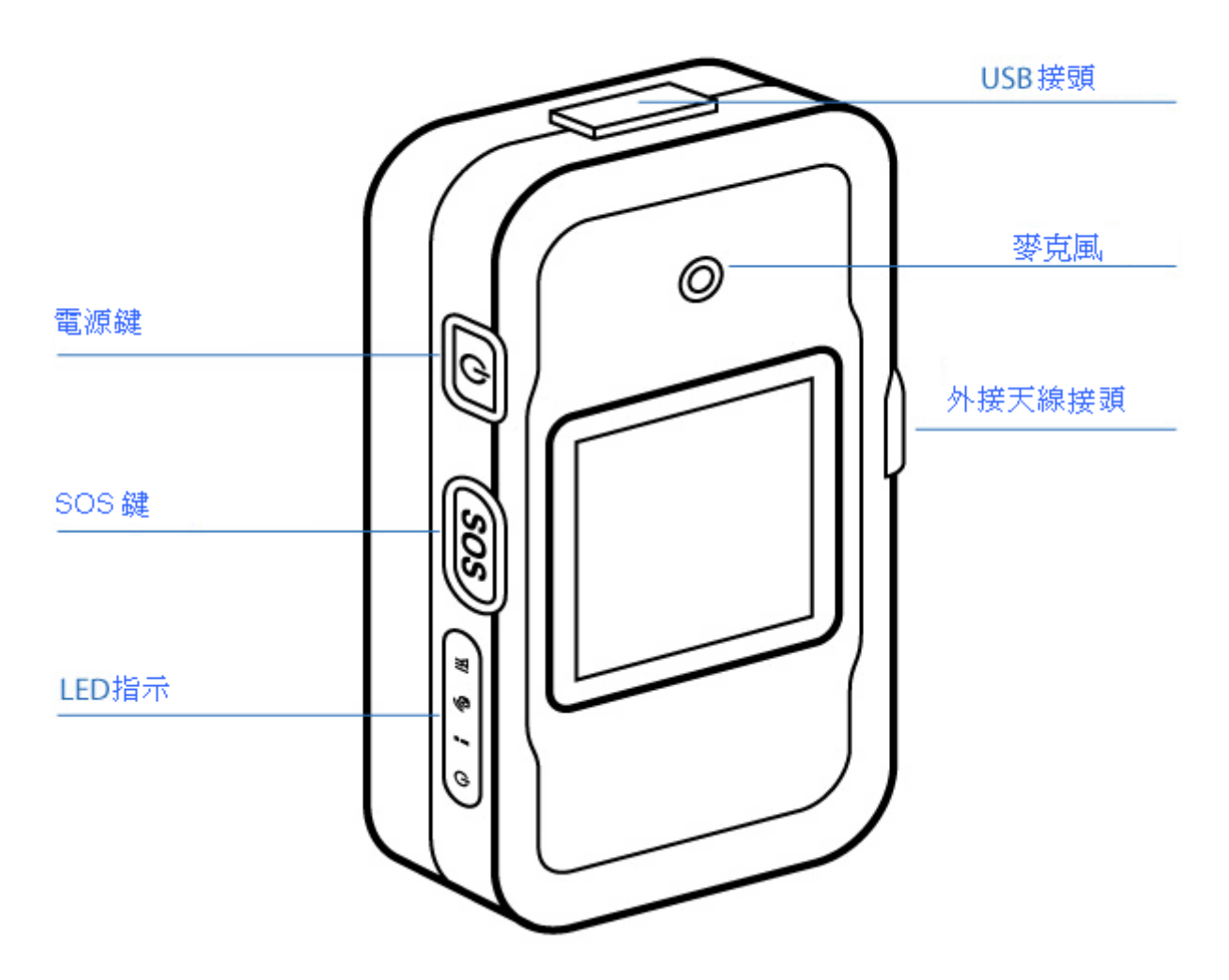

TR-151 是支防水耐用GPS/GSM/GPRS追蹤器。您可將TR-151安裝於交通工具或貴重設備用來 掌控其位置。您可登入環天衛星公司提供的免費追蹤網站來追蹤您的交通工具或設備的位置。為 便於您長時間使用,TR-151配有高容量的鋰電池。在追蹤器上另有一緊急按鈕供您在緊急狀況時 可求救。TR-151是您追蹤交通工具與監控儀器設備的理想應用。

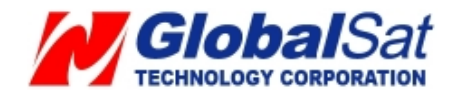

# LED 指示狀態

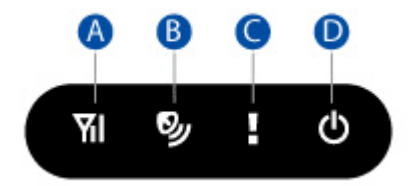

### A: GSM LED

| LED | <b>快閃 (</b> 1秒1次)               | <b>慢閃 (</b> 3秒1次)                          | 燈暗 |
|-----|---------------------------------|--------------------------------------------|----|
| 狀態  | 未插入 SIM 卡<br>TR-151 正在搜尋 GSM 網路 | SIM 卡剛註冊 GSM 網路<br>TR-151 正傳送資料到<br>GSM 網路 | 待機 |

### **B: GPS LED**

| LED | 恆亮         | <b>慢閃 (</b> 3秒1次) | 燈暗 |
|-----|------------|-------------------|----|
| 狀態  | TR-151 定位中 | TR-151 已定位        | 待機 |
|     | TR-151 未定位 |                   |    |

# C: 狀態 LED

| LED | 恆亮    | 閃爍        |           |         |         |
|-----|-------|-----------|-----------|---------|---------|
|     |       | 1 次       | 2 次       | 3 次     | 5 次     |
| 狀態  | 電池電量低 | TR-151正在開 | TR-151正在關 | 已按下緊急按鈕 | 追蹤器發生錯誤 |
|     |       | 機         | 機         |         |         |

# D: 電源 LED

| LED | 橘光                   | 燈暗         |
|-----|----------------------|------------|
| 狀態  | TR-151 與充電器或 USB 線連接 | 電池充飽後,燈會熄滅 |

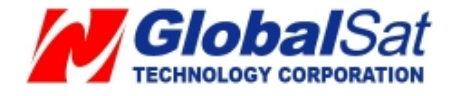

2. 追蹤器操作

2.1 充電

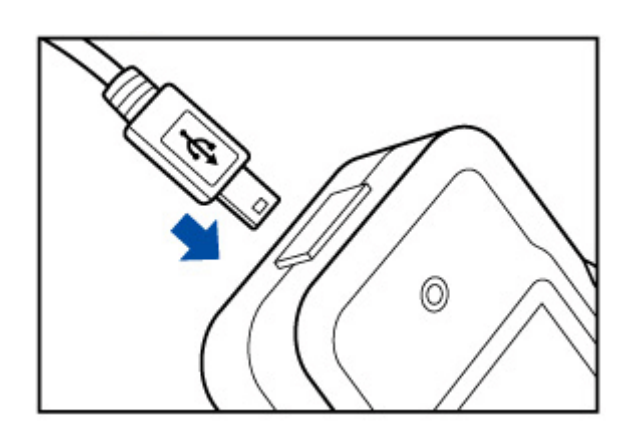

第一次使用TR-151前,請先用原廠AC充電器在關機狀態下充電四小時。或者請將TR-151用USB 線跟桌上型電腦或筆記型電腦連接也可充電。(用此方式充電,請注意電腦電源必須開啓)

**注意:** 附上的電池是TR-151專用電池。請勿使用非原廠提供的電池,否則將可能對機器本身造成 損害。若需更換電池,請與當地代理商聯絡。

2.2 安裝 SIM 卡與電池

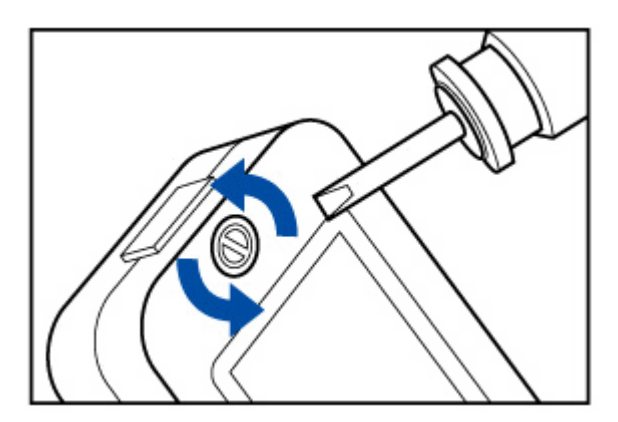

● 用起子打開 TR-151 背蓋。

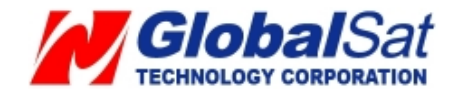

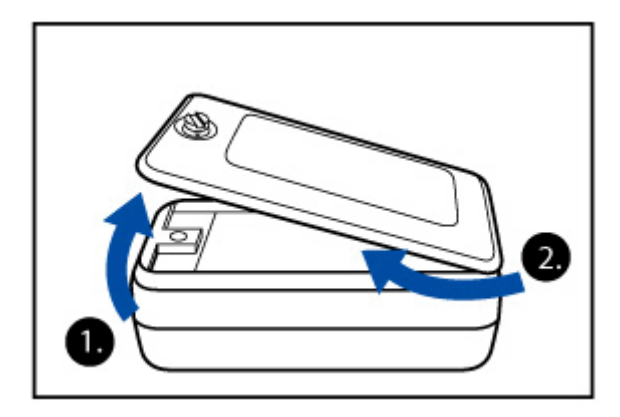

● 將背蓋掀起。

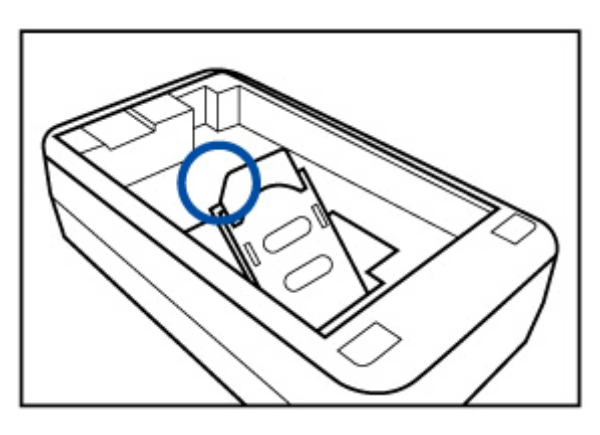

- 將 SIM 卡插槽推到「OPEN」的位置。然後先開插槽蓋。
- 將 SIM 卡金屬面朝下、缺口朝左上方後插入插槽。

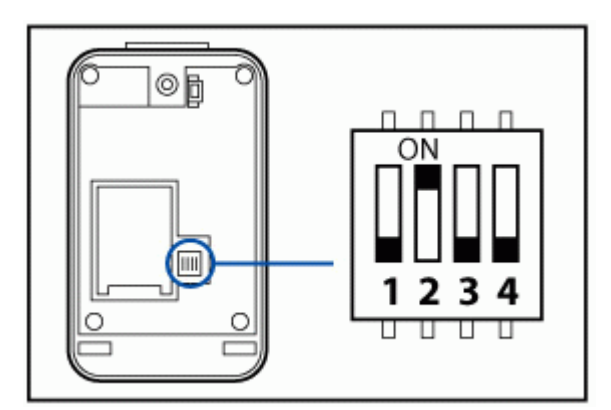

● 請確認指撥開關 3 是在 Off 位置。若在 ON 位置,請用鑷子或筆尖將其調到 OFF 位置。

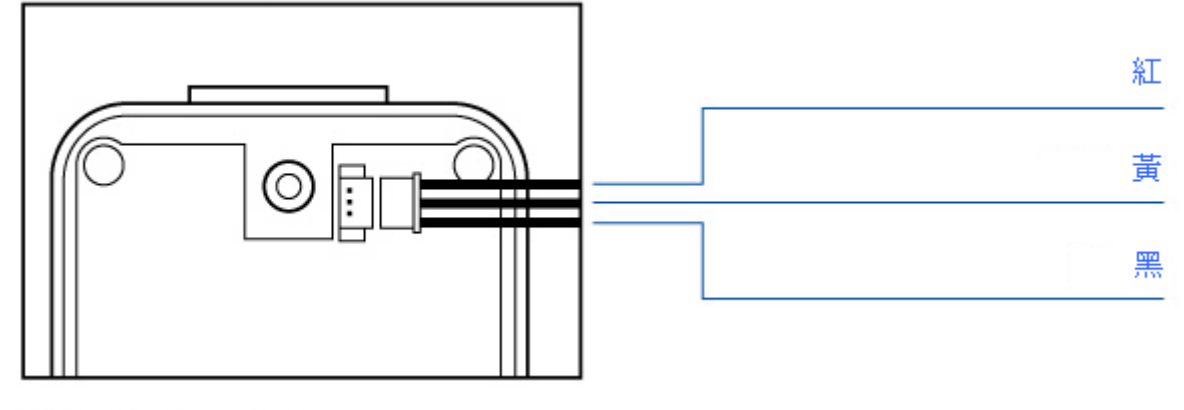

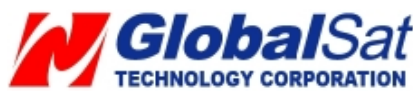

將電池線插入插槽。請注意紅色線須在最上端。

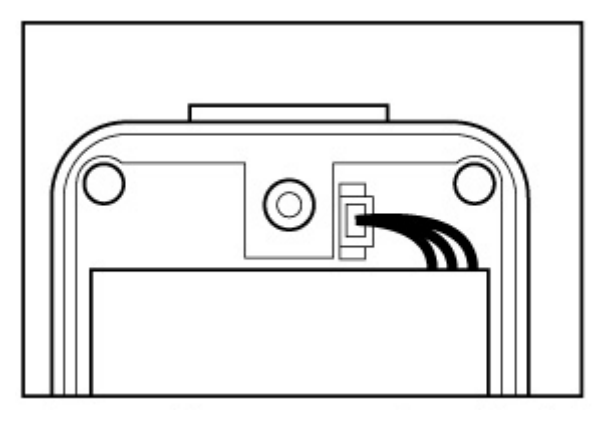

● 插入後請將連接線置於電池下方後,再將電池放入電池座中。

注意: 安裝好電池後, 會亮紅燈。待紅燈熄滅後五秒再開機。

**注意:**若您將有一段時間將不使用TR-151,請取出電池。

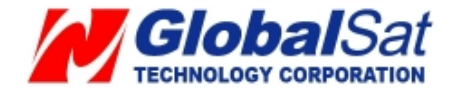

### 2.3 開機/關機

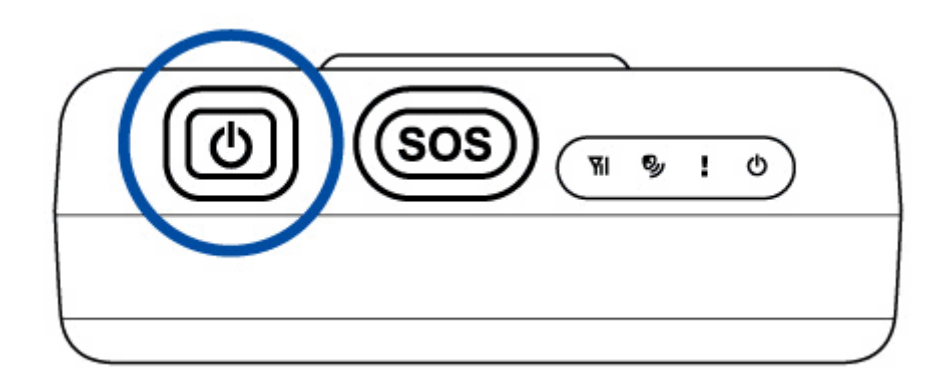

開機請按住電源鍵直到您看到「狀態 LED!」閃爍兩次。 關機請按住電源鍵直到您看到「狀態 LED!」閃爍一次。

### 2.4 SOS 按鈕

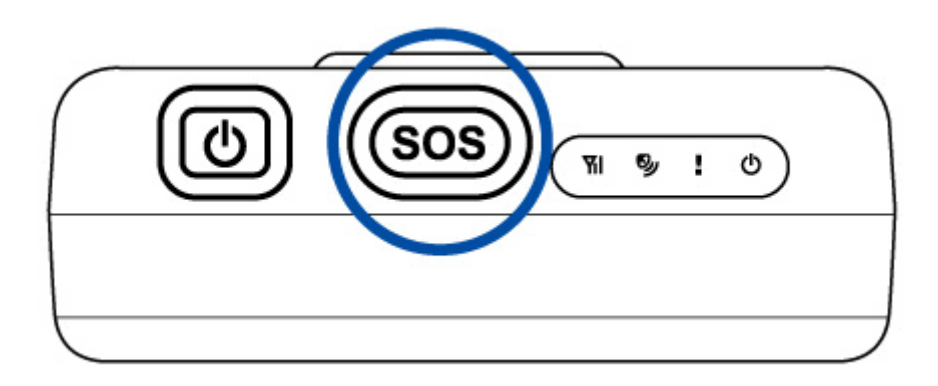

請按住 SOS 按鈕直到您看到「狀態 LED!」閃爍三次。TR-151 定位後會送緊急訊息到您預設的手機號碼。

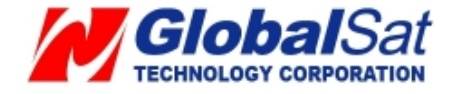

### 3. 免費網站服務

#### 3.1 預備使用網站服務

- 確認您的 SIM 卡尚有餘額。並和您的電信業者確認是否已開通 GPRS。您可將 SIM 卡 安裝於手機確認可否開啓網頁瀏覽器來確認 GPRS 是否開通。
- 請和您的電信業者確認您的 GPRS 參數設定值。.
- 請您的電信業者關閉 SIM 卡的「語音信箱」、「來電等待」、「來電轉接」功能。
- 請用手機關閉要求輸入 SIM PIN 功能。
- 在 TR-151 的電池插槽中確認 TR-151 的 IMEI 碼與序號。
- 請將 TR-151 開機預備接收設定簡訊。

注意: 當您使用網站的立即回報、間隔回報功能,您的電信業者會跟您收取 GPRS 傳輸費用。計費方式,請洽您的電信業者。

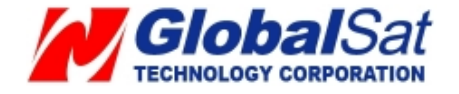

## 3.2 建立網站帳號

請開啓網頁瀏覽器並連到以下網址:<u>http://traq.gstraq.com/</u>

| <b>GS-TRAG</b><br>Powered by <b>Global</b> Sat |                                                                                          | <b>選擇</b> 籌言: 中文(繁體) ▼ |
|------------------------------------------------|------------------------------------------------------------------------------------------|------------------------|
| 註冊 登入                                          | 忘記密碼 使用手冊 展示                                                                             | · 連絡我們                 |
|                                                | 登入 使用者名稱: 使用者名稱: 使用者密碼: 世界者密碼: 超入 若您想註冊成為會員請按註冊加入會員:假如您忘記密碼,靜 按下忘記密碼;假如您對於登入有任何問題,請按連絡我們 | ř                      |

請點選註冊。

| 合約條款:                                                                                                    |
|----------------------------------------------------------------------------------------------------|
| 您同意本期站   以現狀]提供服務。壞大衛星不負擔保網站服務之即時性、安全性、可靠性之責任。<br>環天衛星保留不另外個別通知使用者而隨時修改服務內容、暫時停止提供服務、或終止提供服務之權利,且不因此而<br>對使用者負任何賠償或補償之責任。                                  |
| 您同意遵守服務使用規範及相關約定。您同意僅使用本服務於非商業用途。您不可(1) 妨礙或干擾其他使用者使用本<br>服務 (11) 使用本服務於詐欺或任何不當行為。違反前述規定將致立即終止本使用條款約定並須自負法律責任。環<br>天衛星保留權利但不具義務調查您使用本網站服務是否已違反使用者條款或相關適用法令。 |
| 2. 權利<br>您承認環天衛星擁有本網站服務權利包含不受限之智慧財產權。您同意將不可複製、再製、修改、變更網站服務或從<br>網站建立衍生商品作品。                                                                                |
| 環天衛星將維護您的個人隱私權。但是您確實同意為遵守相關法律、法規、法令,環天衛星可監察或揭露您的個人資<br>訊。環天衛星保留從網站取得之匿名資料用以開發相關服務之權利。環天衛星所收集之個人資訊將儲存於環天衛星或<br>其附屬辦公處之所在國家。使用此服務時,您即同意您的個人資訊可移轉出您所在國家以外。    |
| 3. 終止服務                                                                                                    |
| 您隨時可毫無理由通知環天衛星取消或終止本合約。環天衛星隨時可因任何理由終止本網站服務獲本合約或取消、終<br>止您的帳號。一旦終止,您的帳號將被移除且您將無法取得帳號中的資料。本合約適用條款包含相關責任限制條款在<br>合約終止後仍具效力。                                   |
| 一段時間靜止未使用本網站服務,環天衛星保留取消帳號資格或終止帳號之權利。若帳號因靜止未使用,帳號相關的<br>登入資訊將可能不另通知提供給其他使用者。                                                                                |
| 4.責任排除<br>除本合約中明確提出責任,環天衛星或其贊助商不負因使用本網站服務所造成之直接、間接、意外、特殊、懲戒、衍<br>生損害,包含但不限於利益損害。不得根據任何責任理論、使用本網站服務所導致之侵權行為、合約中同意之權利,<br>主張環天衛星須負相關責任、即使係本合約曾明白提示注意之建議事項亦同。 |
| 我同意 🗌                                                                                                    |
| 取消                                                                                                    |

詳閱**合約條款**、勾選我同意,按下一步按鈕。

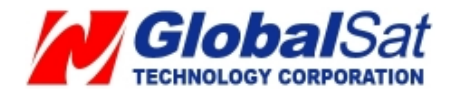

| 右       | E設定這蹤器時,請依新以下步驟確認您的SIM卡的設定已符合可搭配追蹤器使用。                                               |
|---------|--------------------------------------------------------------------------------------|
| 궝       | 步驟1: 在設定追蹤器時,請注意以下事項:                                                                |
| 1.<br>祒 | . 取消SIM卡的Pin Code密碼。請將SIM卡插入手機內,逐過手機的功能表操作來取消SIM卡的Pin Code<br>8碼。                    |
| 2       | ·確定SIM卡已啟動GPRS功能,並且有足夠的額度可以使用。請將SIM卡插入手機內,並且透過手機的<br>I覽器試著連上Internet,確定SIM卡可以連上GPRS。 |
| 3       | 請連絡電信業者的客服,確定SIM卡已經關閉語音信箱和來電轉接功能。                                                    |
| 4<br>(‡ | . 查看追蹤器的IMEI和序號: TR-203的IMEI和序號位於機子的背面,TR-151的IMEI和序號位於電池盒裡<br>订開電池蓋即可看見。)           |
| 5       | 為了可以順利接受設定簡訊,請先開啟追蹤器。在開啟追蹤器之前請先確定已經完成充電。                                             |
|         | <<上一步 下一步>>                                                                          |

再次確認預備事項,按下下一步按鈕。

| 這蹤器型號:        |                                  |
|---------------|----------------------------------|
| O TR-151      |                                  |
| 時區設定:         |                                  |
| Asia/Taipei(G | MT+8)                            |
| 追蹤器IMEI:      |                                  |
|               |                                  |
| 追蹤器序號:        |                                  |
|               |                                  |
| 電話國碼:         |                                  |
| African(+236) | ▼ (請選擇電話國碼,台灣請選擇Taiwan(+886))    |
| 追蹤器電話:        |                                  |
|               | (請輸入當地電話號碼 Example:09716532xxx ) |
| 裝置名稱:         |                                  |
|               | (注志) 出男な怒、 (alth: Tracker )      |

在追蹤器型號選擇 TR-151,選擇您的時區、輸入 TR-151 的追蹤器 IMEI 碼與追蹤器序號、輸入追蹤器電話號碼、選擇您的電話國碼、輸入追蹤器電話號碼。按下一步按鈕。

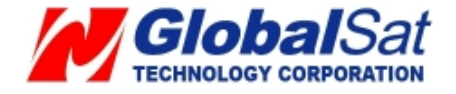

| 使用者名稱: |   |  |
|--------|---|--|
| 使用者密碼: |   |  |
| 確認密碼:  |   |  |
| 電子郵件:  | k |  |

輸入使用者名稱、密碼、電子郵件用以建立登入檔案,按下一步按鈕。

| 使用者帳號已經建立完成!                                             |       |         |  |
|----------------------------------------------------------|-------|---------|--|
| 建議您寫下這個帳號資訊頭                                             | 成是使用日 | P表機印出來。 |  |
| 使用者名稱:Joshua<br>使用者密碼: christ<br>電子郵件: joshua@wmd.com.kr |       | k,      |  |
|                                                          | 印出    | 按下開始設定  |  |

請列印此網頁,或寫下您的使用者名稱、使用者密碼。請按按下開始設定按鈕

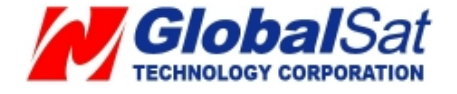

| 步驟4. 輸入GPRS參數設定                                                                                                    |                                                                                                    |  |  |  |
|----------------------------------------------------------------------------------------------------|----------------------------------------------------------------------------------------------------|--|--|--|
|                                                                                                    |                                                                                                    |  |  |  |
| 請連絡然的電信業者詢問有關GPRS參數的設定,並且填入相關的欄位裡頭。                                                                                         |                                                                                                    |  |  |  |
| 注意事項:                                                                                                    |                                                                                                    |  |  |  |
| 1. 因為每個電信業者的GPRS參數時常改變,下拉表的設定僅供參考,我們建<br>自然的委任業者說明方明CDPS的金融設定值,不測結晶的設定合选成TP Da                                              | isometric la martine la martine la martine la martine la martine la martine la martine la martine la martine la |  |  |  |
| 回述的电信表有制向有关的工作業者不在列表中諸按<<使用者定義>>鍵,自                                                                                         | WCC 無法回傳員科。<br>守埴入參數。                                                                                           |  |  |  |
| <ol> <li>因為有些電信業者有發行儲值功能的易付卡,其GPRS的參數設定可能會利同,在設定之前請先向您的電信業者詢問有關GPRS的參數設定值。</li> <li>注意你你的UNL上社,可能,我们,我们就要找到社会问题。</li> </ol> | 山一般月租卡不相                                                                                                    |  |  |  |
| 3. 請將您的SIM卡放人手機內,利用手機的瀏覽器測試可以建上網路,同時也<br>動值的正確性及SIM卡是否有支援GPRS功能。                                                            | 可確認您的GPRS參                                                                                                    |  |  |  |
| MEDIT HE LEVON FREE HYDER 1000 HE                                                                                           |                                                                                                    |  |  |  |
| 請選擇國家 ===> 選擇電信業者:                                                                                                    |                                                                                                    |  |  |  |
|                                                                                                    |                                                                                                    |  |  |  |
| 國家:: === 請選擇國家 === →                                                                                                    |                                                                                                    |  |  |  |
| 您的電信業者: = 語選擇電信業者 = ♥                                                                                                    |                                                                                                    |  |  |  |
| GPRS会教 APN:                                                                                                    | 使用者定義                                                                                                    |  |  |  |
| GPRS參數 User Name: :                                                                                                    |                                                                                                    |  |  |  |
| GPRS參數 Password::                                                                                                    |                                                                                                    |  |  |  |
|                                                                                                    |                                                                                                    |  |  |  |
| 本網站提供三封免費的簡訊給您的追蹤器設定GPRS參數使用。                                                                                               |                                                                                                    |  |  |  |
| TR裝置在接收到系統發送的設定簡訊之後即可順利的連上本網站                                                                                               |                                                                                                    |  |  |  |
| 若您你第一次發送簡訊失敗,請登入到網站,點選(設定)鍵,再點選(傳送設定簡訊)重新發送一次。                                                                              |                                                                                                    |  |  |  |
| 傳送免費的簡訊請按下 自動發送簡訊 按鍵。                                                                                                    |                                                                                                    |  |  |  |
|                                                                                                    |                                                                                                    |  |  |  |

請選擇您的國家與電信業者。選擇電信業者後會自動帶出相關的 GPRS 參數。若您在下拉式選單 找不到您的電信業者或是相關的 GPRS 參數有誤,請按使用者定義鍵,並跟您的電信業者確認相 關參數後塡入。請按自動發送簡訊按鍵。

| 款 上 問 訊 自 勞 致 还 ·                                                                                                    |
|----------------------------------------------------------------------------------------------------|
| 網站系統提供三封免費簡訊可以使用。您可以按下(送出)鍵發送免費簡訊。TR追蹤器接收到正確的設定簡訊時才可透過GPRS順利的連結到網站。                                                                                                    |
| 裝置電話號碼: <b>₩ 850933112233                               </b>                                                                                                    |
| 您仍然有3封簡訊可以發送:                                                                                                    |
| 設定簡訊的內容如下:                                                                                                    |
|                                                                                                    |
| ?7,123023006488353,A,80,internet,,,gw.gstraq.com,A0,30!                                                                                                    |
| 注意: 發送簡訊經系統處理可能會有延遲,大約需要花費20秒至數分鐘才會傳送到追蹤器,有時會超過預期的時間。當追蹤器收<br>到簡訊時會振動一次,我們建議您手握追蹤器,可以比較容易感應到收到簡訊時機子的振動。假設網站送出簡訊五分鐘之後,追蹤<br>器尚未收到設定簡訊,您可以重新發送一次。假如您第一次發送簡訊時失敗,請登入到網站,點選(設定)鍵,再點選(傳送設定簡<br>訊)重新發送一次。 |
| 送出                                                                                                    |
|                                                                                                    |
| <b>GlobalSat</b><br>TECHNOLOGY CORPORATION 12                                                                                                    |

請按下送出按鈕。

爲確認您的帳號是否成功建立,請按以下步驟確認

- 1. 登入帳號
- 在選單列上選擇歷史記錄確認 TR-151 是否有傳送一筆立即回報到網站 若看到立即回報,表示帳號已被建立 若沒有看到立即回報,請打電話給 TR-151 並等待約 30 秒看其是否回報立即回報 若 TR-151 仍舊沒有傳送立即回報,請再次確認您的 GPRS 參數。請到設定 →傳送設定簡訊 →編輯 GPRS 參數
- 3. 編輯好 GPRS 參數後,請按確認鍵
- 4. 請到設定 →傳送設定簡訊→自動模式。請按送出鍵

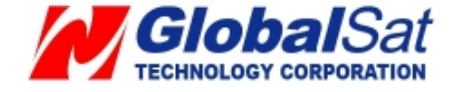

### 3.3 在帳號中新增加追蹤器

請登入您的帳號

- 1. 請選擇 設定→ 新增追蹤器
- 2. 請參考 3.2 建立帳號輸入追蹤器所需資訊

輸入並發送設定簡訊後,您可用同一帳號切換使用不同的追蹤器。切換方式為登入帳號後,在網 頁的上方**追蹤器**選單中選擇要使用的追蹤器。

| 設定主頁                                 | 設定選軍                                                                                                    |
|--------------------------------------|----------------------------------------------------------------------------------------------------|
| ▶ 設定主頁                               |                                                                                                    |
| ▶ 使用者資訊                              | ▶ 使用者資訊                                                                                                    |
| ▶ 設定主頁                               | 登入賬號: Joshua (鴻輯)<br>登入密碼: christ (编輯)                                                                                  |
| 追蹤器資訊                                | <b>電子郵件:</b> joshua@wmd.com.kr (編輯)                                                                                     |
| ●新増追職器 ●制除追踪器                        |                                                                                                    |
| ▶ 送出設定簡訊<br>自動模式<br>手動模式<br>編輯GPRS參數 | <ul> <li>▶ 裝置名稱: Joshua (編輯)</li> <li>追蹤器型號: TR151</li> <li>追蹤器IMEI: 99999999999999</li> <li>電話國碼: +850 (編輯)</li> </ul> |
| ▶ 設定SOS功能表<br>設定SOS號碼<br>設定SOS其他參數   | 追蹤器電話: 0933112233 (編輯)<br>地区時差 Asia/Taipei (編輯)<br>最後命令:Stop Report!<br>命令状態:Wait for connect                           |
|                                      | 回報間隔:60 以                                                                                                    |

| 用戶:Joshua 登出 @蹤器: Joshua 🌱 🦉 | ■「「「「」」(「「」」) 🕶 🕹 🕹 🛃 🛃 🛃 🛃 🛃 🛃 🛃 🛃 🛃 🛃 🛃 🛃 🛃 |
|------------------------------|-----------------------------------------------|
|------------------------------|-----------------------------------------------|

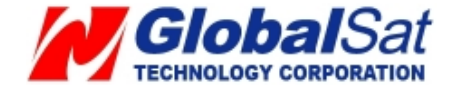

#### 3.4 從帳號中刪除追蹤器

請登入您的帳號

- 1. 請選擇 設定→ 刪除追蹤器
- 2. 請選擇要刪除的追蹤器
- 3. 請按刪除追蹤器鍵

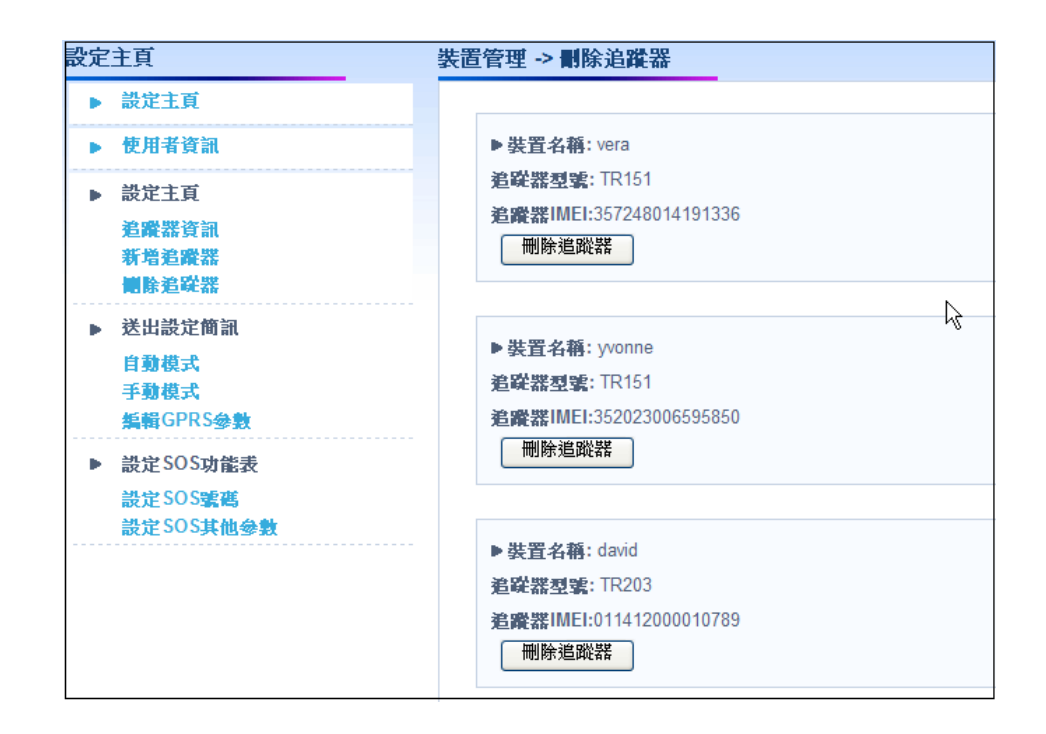

#### 3.5 設定 SOS 參數

請登入您的帳號

請選擇 設定→ 設定 SOS 功能表 → 設定 SOS 號碼

| 設定SO            | S参數 -> 設定SOS號碼                                                                                |
|-----------------|-----------------------------------------------------------------------------------------------|
| 在您<br>動作<br>出.⊃ | 送出命令之後,請撥一通電話給您的追蹤器(您的追蹤器並不會接聽電話而會直接斷掉),此<br>將會觸發追蹤器連結至網站接受命令。最後命令的狀態會從<<等待連結>>變成<<命令已送<br>>> |
|                 | SOS電話號碼:                                                                                      |
|                 | 最後命令: <mark>沒有設定</mark> !                                                                     |
|                 | 送出                                                                                            |

請輸入 SOS 電話號碼

請按送出鍵

請選擇 設定→ 設定 SOS 功能表 → 設定 SOS 其他參數

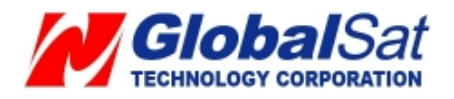

| 没定SOS参数 -> 設定SOS其他参数                                                                               |
|----------------------------------------------------------------------------------------------------|
| 在您送出命令之後,請撥一通電話給您的追蹤器(您的追蹤器並不會接聽電話而會直接斷掉),此<br>動作將會觸發追蹤器連結至網站接受命令。最後命令的狀態會從<<等待連結>>變成<<命令已送<br>出>> |
| 設定時間時官: (GMT)Greenwich Mean Time: Dublin, Edinburgh, Lisbon, London 🔽                              |
| sos回報方式: SMS & GPRS 🔽                                                                              |
| 最後狀態:: <mark>沒有設定</mark> !                                                                         |
|                                                                                                    |
| 送田                                                                                                 |
|                                                                                                    |

### 請選擇設定時間時區與 SOS 回報方式

請按送出鍵

請打電話給 TR-151。TR-151 不會接聽電話而是直接斷線後,連接到此網站接收命令。

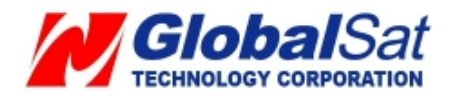

### 3.6 TR-151 立即回報

請登入您的帳號

1. 在選單列選擇回報模式設定

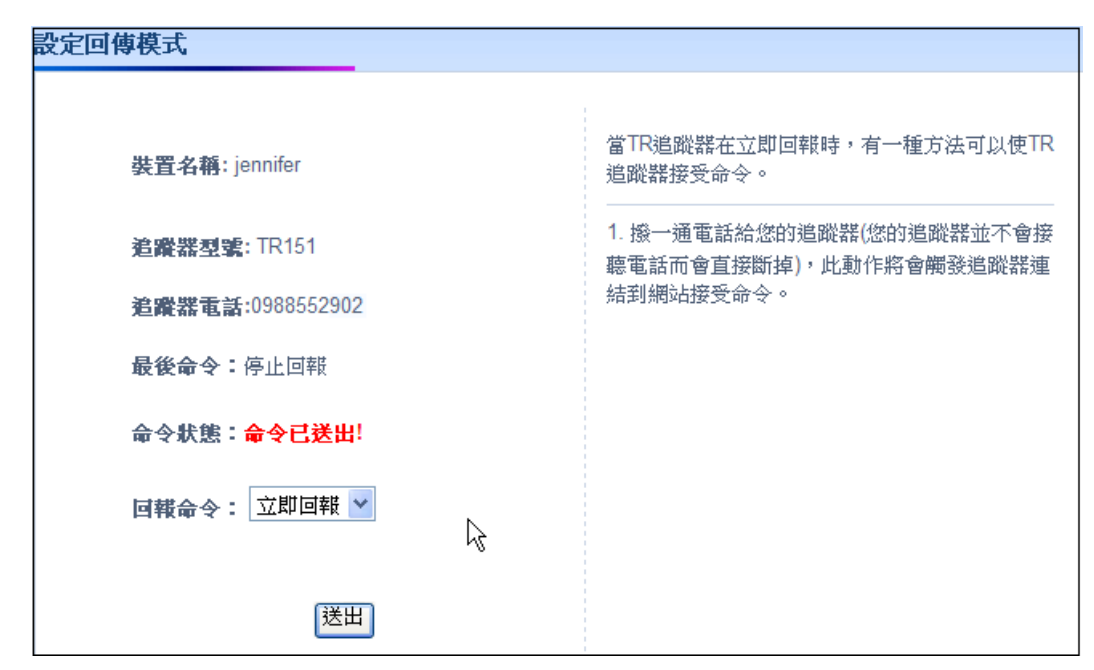

- 2. 在回報命令選單中選擇立即回報
- 3. 按下送出鍵

注意: 若您的 TR-151 不是在間隔回報或震動回報模式,請打電話給 TR-151, TR-151 不會接聽電話而是自動斷線。接著 TR-151 會連回網站接收命令。您可 到歷史記錄確認 TR-151 是否有定位並回報位置到網站。若有定位,您可到**顯** 示最新位置查看地圖中 TR-151 最新位置。

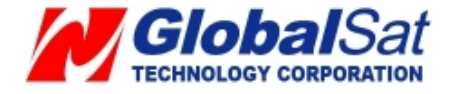

### 3.7 TR-151 間隔回報

1. 在選單列選擇回報模式設定

| 設定回傳模式                |                                                                      |
|-----------------------|----------------------------------------------------------------------|
|                       |                                                                      |
| 裝置名稱: jennifer        | 當TR追蹤器在間隔回報時,有二種方法可以使TR<br>追蹤器接受命令。                                  |
| 追蹤器型號: TR151          | 1. 當TR追蹤器傳回下一個間隔回報連結到網站<br>時,網站可在此時送出命令給TR追蹤器。                       |
| 追蹤器電話:0988552902      |                                                                      |
| <b>最後命令:</b> 停止回報     | <ol> <li>撥一通電話給您的追蹤器(您的追蹤器並不會接<br/>聽電話而會直接斷掉),此動作將會觸發追蹤器連</li> </ol> |
| 命令狀態:命令已送出!           | 結到網站接受命令。                                                            |
| 回報命令: 間隔回報 🔽          |                                                                      |
| 回報間隔: 120 秒           |                                                                      |
| 回報間隔必須設定在30-65535秒之間。 |                                                                      |
| 送出                    |                                                                      |

- 2. 在回報命令選單中選擇間隔回報
- 3. 在回報間隔欄位輸入回報間隔(範圍介於 30~65535 秒)
- 4. 按下送出鍵

注意: 若您的 TR-151 不是在間隔回報或震動回報模式,請打電話給 TR-151, TR-151 不會接聽電話而是自動斷線。接著 TR-151 會連回網站接收命令。您可 到歷史記錄確認 TR-151 是否有定位並回報位置到網站。若有定位,您可到**顯** 示最新位置查看地圖中 TR-151 最新位置。

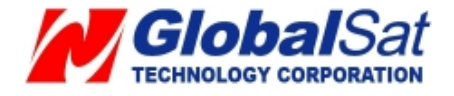

#### 3.8 TR-151 震動回報

登入您的帳號

- 1. 在選單列選擇回報模式設定
- 2. 在回報命令選單中選擇振動回報
- 3. 在回報間隔(靜態模式) (範圍介於 30~65535 秒)與回報間隔(動態模式)欄位輸入回 報間隔(範圍介於 10~65535 秒)
- 4. 按**送出**鍵

| 設定回傳模式                     |                                                   |
|----------------------------|---------------------------------------------------|
|                            | 1                                                 |
| 裝置名稱: jennifer             | 當TR追蹤器在振動回報時,有一種方法可以使TR<br>追蹤器接受命令。               |
| 追蹤器型號: TR151               | 1. 撥一通電話給您的追蹤器(您的追蹤器並不會接<br>聽電話加加克斯掉),此動作將會觸發追蹤器連 |
| <b>追蹤器電話:</b> 0988552902   | 結到網站接受命令。                                         |
| <b>最後命令:</b> 停止回報          |                                                   |
| 命令狀態: <mark>命令已送出</mark> ! |                                                   |
| 回報命令: 振動回報 💙               |                                                   |
| 回報間隔( <b>靜態模式</b> ) 3600 秒 |                                                   |
| (回報問稿必須設定在 30-65535 秒之間)   |                                                   |
| 回報間隔( <b>動態模式</b> ) 30 秒   |                                                   |
| (回報問隔必須設定在 10-65535 秒之間)   |                                                   |
| 送出                         |                                                   |

注意: 若您的 TR-151 不是在間隔回報或震動回報模式,請打電話給 TR-151, TR-151 不會接聽電話而是自動斷線。接著 TR-151 會連回網站接收命令。您可 到歷史記錄確認 TR-151 是否有定位並回報位置到網站。若有定位,您可到**顯 示最新位置**查看地圖中 TR-151 最新位置。

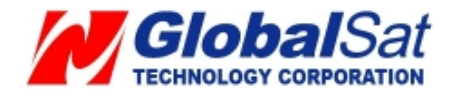

### 3.9 停止 TR-151 間隔回報與震動回報

### 1. 在選單列選擇回報模式設定

| 設定回傳模式                                                                  |                                         |
|-------------------------------------------------------------------------|-----------------------------------------|
| <b>装置名稱:</b> jennifer<br>追蹤器型號: TR151<br>追蹤器電話:0988552902<br>最後命令: 停止回報 | 當TR追蹤器在停止回報時,有一種方法可以使TR<br>追蹤器接受命令。<br> |
| 命令狀態: <mark>命令已送出</mark> !                                              |                                         |
| 回報命令: 停止回報 🚩                                                            |                                         |
| 送出                                                                      |                                         |

- 2. 在回報命令選單中選擇停止回報
- 3. 按下送出鍵

TR-151 將會停止回報

### 3.10 如何更改登入帳號與電子郵件

### 在選單列選擇**設定→使用者資訊**

| 設定主頁                                  | 編輯 -> 使用者資訊                                       |
|---------------------------------------|---------------------------------------------------|
| ▶ 設定主頁                                |                                                   |
| ▶ 使用者資訊                               | 登入 <b>帳號</b> : david                              |
| ▶ 設定主頁<br>追蹤器資訊<br>新増追蹤器<br>欄除追蹤器     | 登入密碼: 087203<br>電子郵件: david.shen@globalsat.com.tw |
| ▶ 送出設定簡訊<br>自動模式<br>手動模式<br>集輯GPRS參數  | 回功能表 確定                                           |
| ▶ 設定 SOS功能表<br>設定 SOS號碼<br>設定 SOS其他參數 |                                                   |

#### 編輯好內容後請按確定按鈕

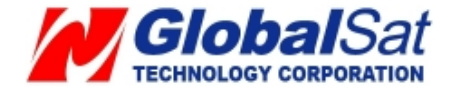

#### 3.11 更換 TR-151 的 SIM 卡後需做的設定

若您更換的是同一家電信業者的 SIM 卡,請更改網站上的追蹤器電話號碼。 在選單列選擇**設定→追蹤器資訊** 

| 設定主頁                    | 装置管理 > 追蹤器資訊              |
|-------------------------|---------------------------|
| ▶ 設定主頁                  |                           |
| ▶ 使用者資訊                 | 追蹤器型號: TR151              |
| ▶ 設定主頁                  | 追蹤器IMEI:352024024779151   |
| 追蹤器資訊<br>新増追蹤器<br>圖法治研究 | Device Name: jennifer     |
| ● 送出設定簡訊                | 電話國碼:: Taiwan(+886)(台灣) ✓ |
| 自動模式<br>手動模式            | 追蹤器電話: 0988552528         |
| 編輯GPRS參數                | 設定簡訊狀態 Asia/Taipei(GMT+8) |
| ▶ 設定SOS功能表              | 最後命令: Stop Report!        |
| 設定 SOS號碼<br>設定 SOS其他參數  | 命令狀態: Command Send!       |
|                         | <b>命令間隔:</b> 120          |
|                         | 回功能表 確定                   |

請輸入新的電話號碼並按確定鍵。

若您更換的是不同家電信業者的 SIM 卡,除更正電話號碼,請也更正 GPRS 參數。 請先參考以上說明更改電話號碼。

更正 GPRS 參數的方法如下。

在選單列選擇設定→送出設定簡訊→編輯 GPRS 參數

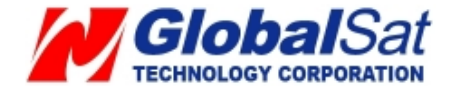

| 傳送設定簡訊 -> 編輯GPRS參數                                                  |            |
|---------------------------------------------------------------------|------------|
| 請連絡您的電信業者詢問有關GPRS參數的設定,並且填入相關的關位裡                                   | <b>薁。</b>  |
| 注意事項:                                                               |            |
| 1. 因為每個電信業者的GPRS參數時常改變,下拉表的設定僅供參考,我們建                               | 議您在設定之前請先  |
| 向您的電信業者詢問有關GPRS的參數設定值,否則錯誤的設定會造成TR Devi                             | ice無法回傳資料。 |
| 若下拉表資料有錯或是您的電信業者不在列表中請按<<使用者定義>>鍵,目行                                | 「填入參數。     |
| <br>2. 因為有些電信業者有發行儲值功能的易付卡, 其GPRS的參數設定可能會和                          | 一般月租卡不相    |
| 同,在設定之前請先向您的電信業者詢問有關GPRS的參數設定值。                                     |            |
|                                                                     |            |
| 3. 請將您的SIM卡放入手機內,利用手機的瀏覽器測試可以連上網路,同時也;<br>動体的工作性中SIM上具本方式把CDPS:##%。 | 可確認您的GPRS參 |
| 數值的比確性及SIMI卡定否有文质GPRS功能。                                            |            |
| 請選擇國家 ===> 選擇電信業者:                                                  |            |
|                                                                     |            |
|                                                                     |            |
| 國家:: Taiwan(台灣)                                                     |            |
| 您的電信業者: Chunghwa(中華電信) ✓                                            |            |
| GPRS参數 APN: internet                                                | 使用者定義      |
| GPRS参數 User Name::                                                  |            |
| GPRS会對 Password::                                                   |            |
|                                                                     |            |
|                                                                     |            |
|                                                                     |            |
|                                                                     |            |

請選擇電信業者。選擇電信業者後會自動帶出相關的 GPRS 參數。若您在下拉式選單找不到您的 電信業者或是相關的 GPRS 參數有誤,請按使用者定義按鈕,並跟您的電信業者確認相關參數後 塡入。

按**確認**鍵

若您尚未使用網站服務的免費設定簡訊超過三次,請在選單列選擇**設定→傳送設定簡訊→自動模**式

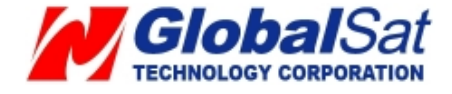

| 傳送設定簡訊 > 自動模式                                           |
|---------------------------------------------------------|
|                                                         |
| 網站提供三封免費的設定簡訊用來設定TR追蹤器的GPRS設定,你可以按下(送出)鍵送出簡訊。           |
| 您仍然有 2 簡訊可以使用:                                          |
| <b>追蹤器型號:TR-151</b>                                     |
| 電話國碼: +886 (假如電話國碼是錯的,請按下 編輯)                           |
| <b>裝置電話號碼:</b> 0988552885 (假如電話號碼是錯誤,請按下 編輯)            |
| 装置電話號碼:(國際格式): (圖+886988552885 ) ③                      |
| (您的GPRS參數如下: 俄如你的GPRS參數是錯的,請按下 編輯)                      |
|                                                         |
| APN: Internet                                           |
| User Name :                                             |
| User Password :                                         |
| 世代報知母院主、                                                |
|                                                         |
| ?7,352024024779781,A,80,internet,,,gw.gstraq.com,A0,30! |
|                                                         |
| 回功能表                                                    |
|                                                         |

#### 請按送出鍵

網站提供三封免費的設定簡訊,若您已經使用網站服務的免費設定簡訊超過三次,又需更改設定 請在選單列選擇**設定→傳送設定簡訊→手動模式** 

| 傳送設定簡訊 -> 手動模式                                                                                         |  |  |  |  |  |  |
|----------------------------------------------------------------------------------------------------|--|--|--|--|--|--|
| 您可以使用手機或是Skype軟體去傳送以下簡訊內容給TR裝置。在在TR裝置順利接收到此設定簡訊時即可透過GPRS順利<br>連結到網站。<br>裝置電話號碼:0988552902<br>設定簡訊內容如下: |  |  |  |  |  |  |
| ?7,352023006595902 A,80,internet,,,gw.gstraq.com,A0,30!                                                |  |  |  |  |  |  |
| $\Diamond$                                                                                             |  |  |  |  |  |  |
| 回功能表                                                                                                   |  |  |  |  |  |  |
|                                                                                                    |  |  |  |  |  |  |

複製簡訊內容後,可用您的手機或是您電信業者的網站簡訊或是 Skype 傳送簡訊內容到 TR-151 的電話號碼。

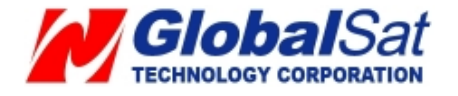

#### 3.12 查詢歷史記錄

網站可儲存最多 10000 筆 TR-151 的回報資料。(例如:您設定 TR-151 每分鐘回報一筆位置,網站約可儲存七天的回報資料。)第 10001 筆資料將會覆蓋第 1 筆資料。您可在選單列的歷史記錄中查詢歷史資料。

您可輸入想查看期間的歷史記錄再按尋找資料鍵顯示歷史資料

您也可點刪除全部資料鍵以刪除所有資料

| 開始日期: 04/02/2004 Ⅲ 19 ▼ 小時 39 ▼ 分鐘 結束日期: 04/20/2009 Ⅲ 14 ▼ 小時 24 ▼ 分鐘 ◎ 定位 ◎ 全部 寻 |          |                  |        |             |             |                          |        |       | 尋找資料 |  |
|-----------------------------------------------------------------------------------|----------|------------------|--------|-------------|-------------|--------------------------|--------|-------|------|--|
| 世界時區 : Asia                                                                       | 地圖模式     |                  |        |             |             |                          |        |       |      |  |
| 日期                                                                                | 時間       | 模式               | GPS定位  | 經度          | 緯度          | 速度                       | 方向     | 高度    | 電量   |  |
| 2009/04/20                                                                        | 14:24:23 | Link             | No Fix | 0.0000000   | 0.0000000   | 0.00 K/H                 | 0      | 137 m | 100% |  |
| 2009/04/20                                                                        | 11:30:20 | Period           | No Fix | 0.0000000   | 0.0000000   | 0.00 K/H                 | 0      | 134 m | 49%  |  |
| 2009/04/20                                                                        | 11:29:20 | Period           | No Fix | 0.0000000   | 0.0000000   | 0.00 K/H                 | 0      | 134 m | 48%  |  |
| 2009/04/20                                                                        | 11:28:20 | Period           | No Fix | 0.0000000   | 0.0000000   | 0.00 K/H                 | 0      | 134 m | 48%  |  |
| 2009/04/20                                                                        | 11:27:20 | Period           | No Fix | 0.0000000   | 0.0000000   | 0.00 K/H                 | 0      | 134 m | 47%  |  |
| 2009/04/20                                                                        | 11:26:10 | Period           | No Fix | 0.0000000   | 0.0000000   | 0.00 K/H                 | 0      | 134 m | 47%  |  |
| 2009/04/01                                                                        | 16:32:36 | Period           | 3D Fix | 121.4878517 | 24.9966450  | 0.11 K/H                 | 220    | 11 m  | 92%  |  |
| 2009/04/01                                                                        | 16:31:36 | Period           | 3D Fix | 121.4870350 | 24.9977350  | 32.19 K/H                | 306    | 0 m   | 92%  |  |
| 2009/04/01                                                                        | 16:30:35 | Period           | 3D Fix | 121.4879750 | 24.9966367  | 0.09 K/H                 | 34     | 81 m  | 92%  |  |
| 2009/04/01                                                                        | 16:29:35 | Period           | 3D Fix | 121.4876767 | 24.9964617  | 0.06 K/H                 | 0      | 143 m | 92%  |  |
| 2009/04/01                                                                        | 16:28:35 | Period           | 3D Fix | 121.4874850 | 24.9965500  | 8.20 K/H                 | 250    | 57 m  | 92%  |  |
| 2009/04/01                                                                        | 16:27:35 | Period           | 3D Fix | 121.4877917 | 24.9964867  | 3.48 K/H                 | 244    | 95 m  | 92%  |  |
| 2009/04/01                                                                        | 16:26:35 | Period           | 3D Fix | 121.4877817 | 24.9967567  | 2.24 K/H                 | 0      | 43 m  | 93%  |  |
| 2009/04/01                                                                        | 16:25:35 | Period           | 3D Fix | 121.4877617 | 24.9966217  | 0.02 K/H 112 71 m        |        | 93%   |      |  |
| 2009/04/01                                                                        | 16:24:36 | Period           | 3D Fix | 121.4876300 | 24.9967067  | 0.24 K/H 292 104 m       |        | 93%   |      |  |
| 2009/04/01                                                                        | 16:23:36 | Period           | 3D Fix | 121.4878200 | 24.9964517  | 164517 3.48 K/H 320 95 m |        | 95 m  | 93%  |  |
| 2009/04/01                                                                        | 16:22:36 | Period           | 3D Fix | 121.4878367 | 24.9965650  | 2.72 K/H 250 124 m       |        | 93%   |      |  |
| 2009/04/01                                                                        | 16:21:35 | Period           | 3D Fix | 121.4876467 | 24.9965867  | 6.32 K/H                 | 252    | 123 m | 93%  |  |
| 2009/04/01                                                                        | 16:20:36 | Period           | 3D Fix | 121.4876100 | 24.9965050  | 0.04 K/H                 | 238    | 94 m  | 93%  |  |
| 2009/04/01                                                                        | 16:20:24 | Period           | 3D Fix | 121.4875550 | 24.9965367  | 8.65 K/H                 | 228    | 83 m  | 93%  |  |
| 頁數:( <b>1</b> / 23)                                                               |          |                  |        | 1 2 3       | 4567        | 8 9 10                   | ) >    | >>    |      |  |
|                                                                                   |          | <br>下载檔案(kml 格式) |        | 下載          | 下載檔案(CSV格式) |                          | 國除全部資料 |       |      |  |

您也可按地圖模式鍵將歷史記錄顯示在地圖上。

*注意: 若 GPS 定位欄位的值是 No Fix , 該點位置將不會顯示在地圖上。只有 3D Fix 跟 2D Fix 的點位會被顯示在地圖上。* 

按地圖模式鍵後,請點選任何一筆歷史記錄將其顯示在地圖上。

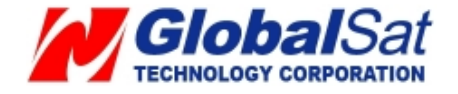

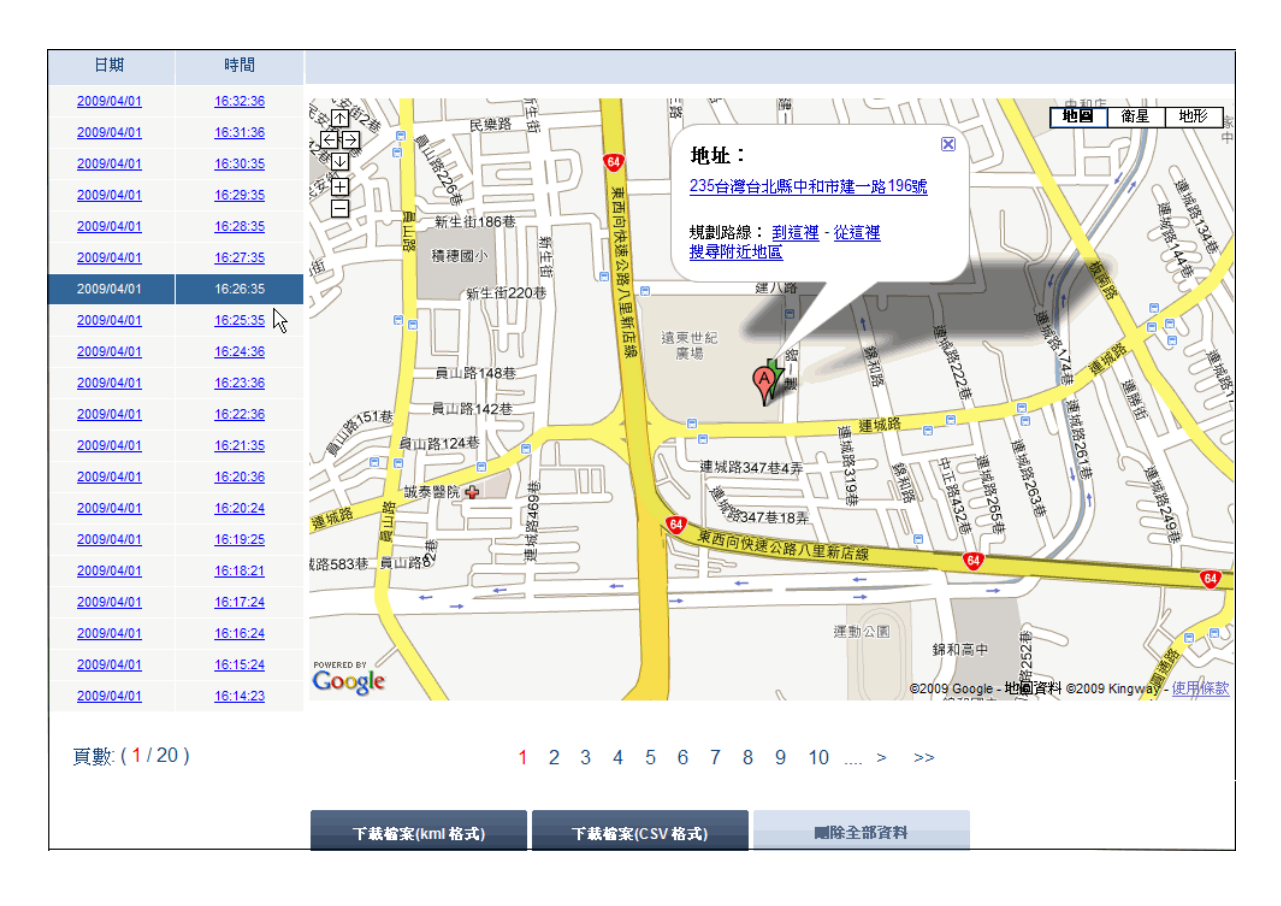

您也可將歷史資料另存為 CSV 格式以便用 Microsoft Excel 瀏覽整理,或另存為 KML 格式以便用

Google Earth 瀏覽。

## 儲存為 CSV 格式:

請先選擇您要儲存所有歷史記錄(全部資料)或只儲存有定位的歷史記錄(只含定位資料),接著請按

下載檔案(CSV)格式鍵。

您會看到以下視窗

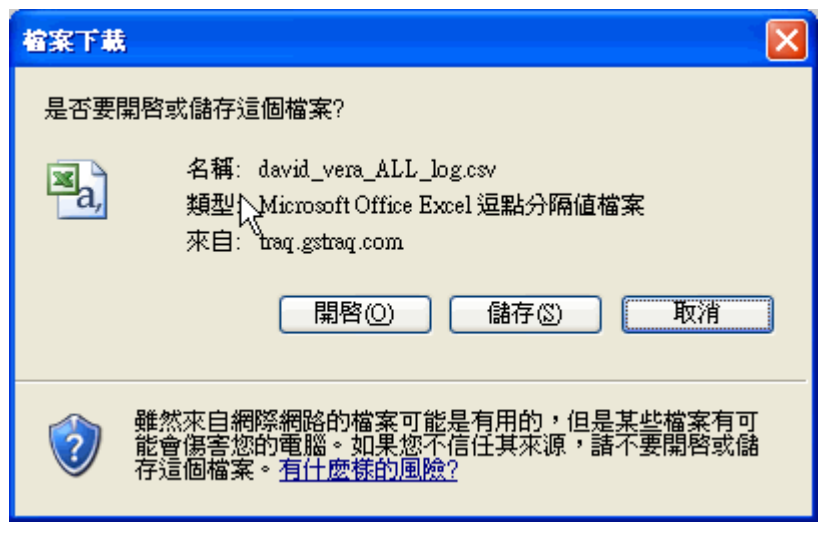

請按儲存鍵,並選擇您要儲存檔案的位置。

儲存為 KML 格式:

請先選擇您要儲存所有歷史記錄(全部資料)或只儲存有定位的歷史記錄(只含定位資料),接著請按

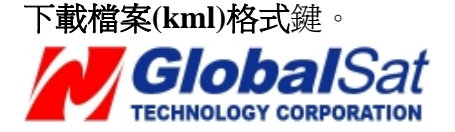

您會看到以下視窗

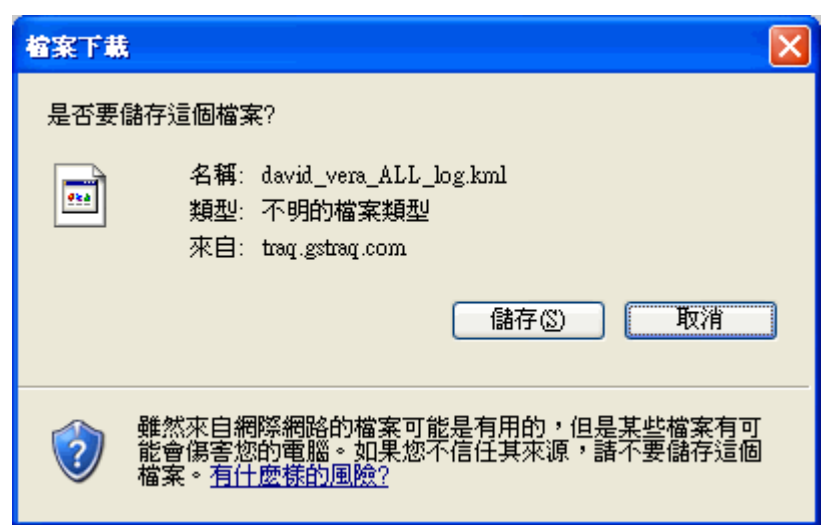

請按儲存鍵,並選擇您要儲存檔案的位置。

您也可在選單列上的顯示最後 25 點察看 TR-151 最近的 25 筆位置。

注意: 顯示最新位置是將 TR-151 最新位置顯示在地圖上。

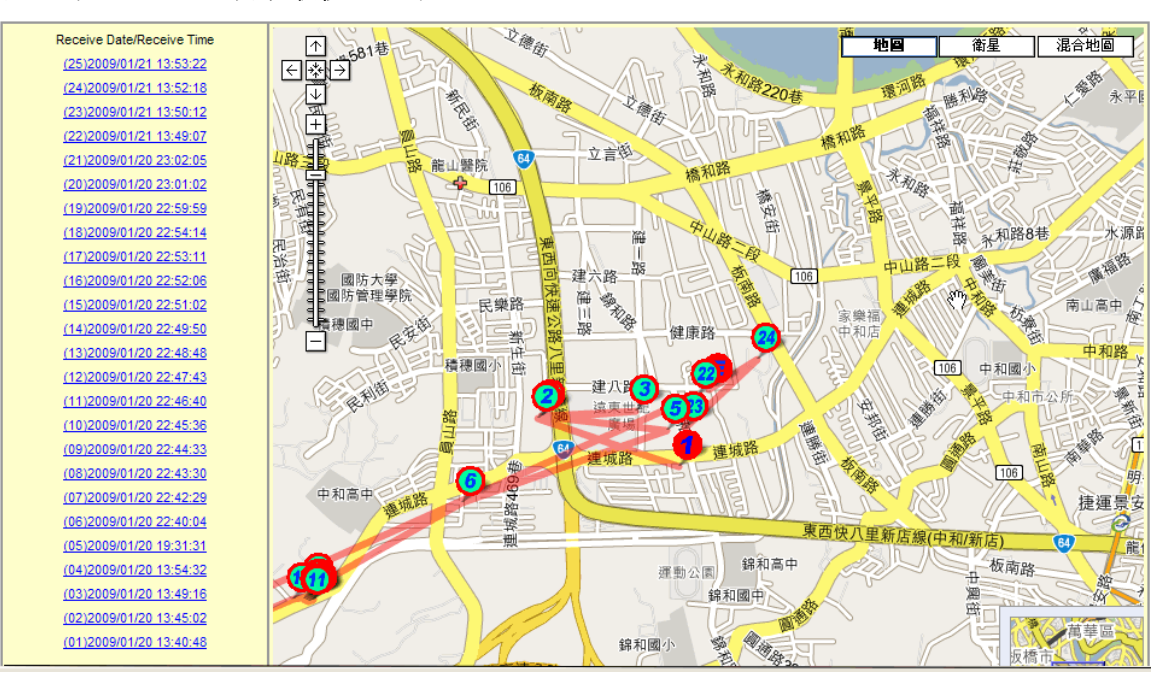

## 在選單列上點選**顯示最後 25 點**

您可點選任何一點便可察看詳細的位置資訊如下圖。

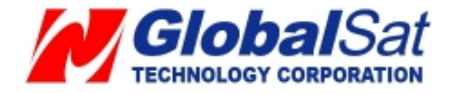

| 接受日期/接受時間                      |                                                                                                    |                                         |                                         | 也回                | 衛星        | 混合地圖                      |
|--------------------------------|----------------------------------------------------------------------------------------------------|-----------------------------------------|-----------------------------------------|-------------------|-----------|---------------------------|
| (25)2009/01/21 13:53:22        | E S A                                                                                                    |                                         |                                         | <b>1</b>          | AB.       | 100 N                     |
| (24)2009/01/21 13:52:18        | ↓ +581巷 「                                                                                                    | * · · · · · · · · · · · · · · · · · · · | 點位順序(24                                 | ×                 | a Althur  | ALL C                     |
| <u>(23)2009/01/21 13:50:12</u> | THE                                                                                                    |                                         | ₩ 裝置型號:TR203                            |                   | 2053      | AL A                      |
| <u>(22)2009/01/21 13:49:07</u> |                                                                                                    | TRA BE                                  | ◎ □ 餠-2000/02/00                        |                   | 利率公司      | K.** 永平国                  |
| <u>(21)2009/01/20 23:02:05</u> |                                                                                                    | ¥ 🚺 🚿                                   |                                         |                   | and       | S                         |
| <u>(20)2009/01/20 23:01:02</u> | IN THE FEAT                                                                                                    | 立言後                                     | 時間:09:45:49                             |                   | VEER      |                           |
| <u>(19)2009/01/20 22:59:59</u> |                                                                                                    | 2000                                    | / 經度:121.4879017                        |                   | TICAS     |                           |
| (18)2009/01/20 22:54:14        |                                                                                                    |                                         | ☆ 緯度:24.9960167                         |                   | PIR a     |                           |
| <u>(17)2009/01/20 22:53:11</u> |                                                                                                    |                                         | 174).X-                                 |                   | # 日和歌日    |                           |
| <u>(16)2009/01/20 22:52:06</u> |                                                                                                    |                                         |                                         | EP I III          | as Arunon |                           |
| <u>(15)2009/01/20 22:51:02</u> | Will Ditte                                                                                                    | 日日日日日                                   |                                         | 中山路三              | R         | A AND                     |
| <u>(14)2009/01/20 22:49:50</u> | 國防管理學院                                                                                                    | 日本語 王 王 王                               |                                         | A STATE           | THE A     |                           |
| <u>(13)2009/01/20 22:48:48</u> | 小積穂國中                                                                                                    |                                         |                                         | 家樂福               | 等故論       | HUNT R                    |
| <u>(12)2009/01/20 22:47:43</u> | A REAL                                                                                                    |                                         | 健康路 23                                  | 甲和店               | N H       | 山和殿                       |
| <u>(11)2009/01/20 22:46:40</u> | 2 一日日日間                                                                                                    | 穗國小 盛 冊                                 | N 1997 - 1 1 1                          |                   | 06 中和國小   |                           |
| <u>(10)2009/01/20 22:45:36</u> | 日本日本                                                                                                    | 建八章                                     | 3                                       |                   | 中和市       | 公所                        |
| <u>(09)2009/01/20 22:44:33</u> | and the second second s |                                         | 53                                      | S H               |           |                           |
| <u>(08)2009/01/20 22:43:30</u> |                                                                                                    |                                         | THE REAL PROPERTY OF                    | 3 million         |           | E the T                   |
| <u>(07)2009/01/20 22:42:29</u> |                                                                                                    | 連城路                                     | 建城中一一一一一一一一一一一一一一一一一一一一一一一一一一一一一一一一一一一一 | SEE 12            |           |                           |
| <u>(06)2009/01/20 22:40:04</u> | 中和京中                                                                                                    | 6                                       | 5662 MEI II III 31                      | TO PRO            |           | 路 《明                      |
| (05)2009/01/20 19:31:31        | 中和同中建城路                                                                                                    |                                         | SCALE V S                               |                   |           | 捷運景安                      |
| (04)2009/01/20 13:54:32        |                                                                                                    |                                         | 東西                                      | 快八里新店線(中          | 和新店       | Contraction of the second |
| (03)2009/01/20 13:49:16        |                                                                                                    | JRM.                                    | 線和高山                                    | SILA              | 15        |                           |
| (02)2009/01/20 13:45:02        |                                                                                                    |                                         | 運動公園 *****                              | Part and a second | 11        | 7.4                       |
| <u>(01)2009/01/20 13:40:48</u> | M 2                                                                                                    |                                         | 錦和國中                                    | 1                 | 周日 反橋     | 高華品で                      |

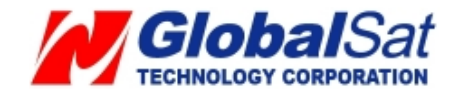